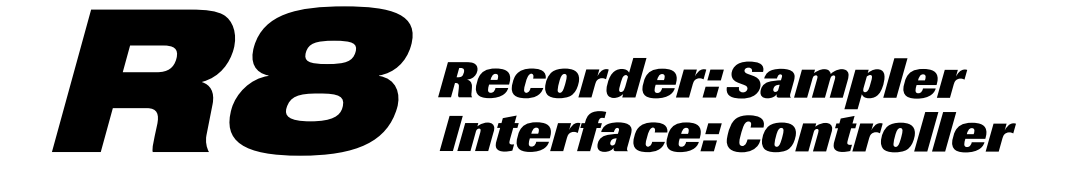

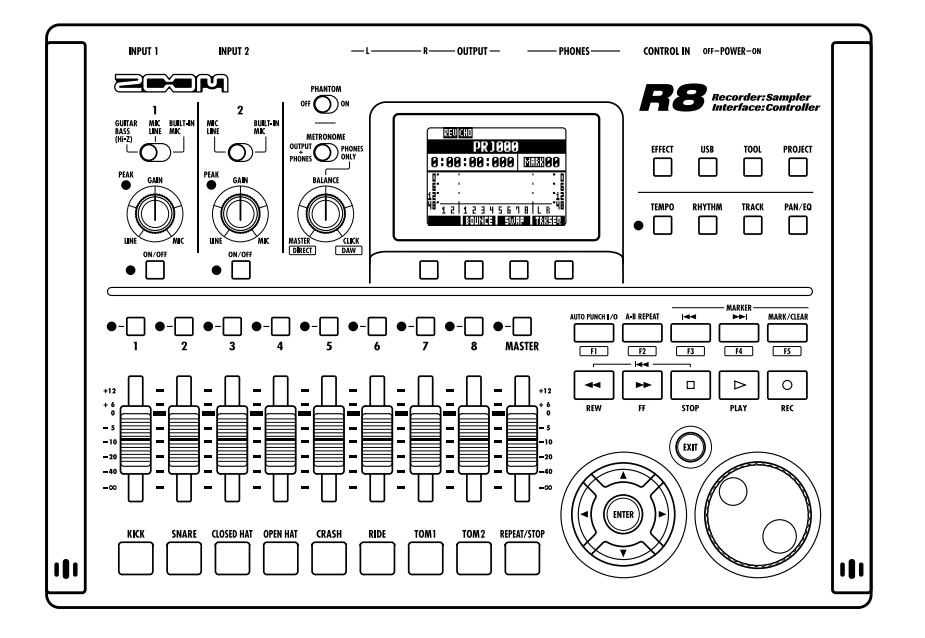

## **AUDIO INTERFACE MANUAL**

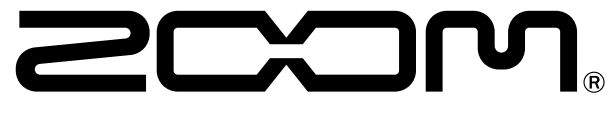

© 2023 ZOOM CORPORATION Reproduction of this manual, in whole or in part, by any means, is prohibited.

## Contents

| Contents                                                                                                    |
|----------------------------------------------------------------------------------------------------|
| Audio interface and control surface                                                                                         |
| About trademarks                                                                                                    |
| Connecting and disconnecting in audio interface mode                                                                        |
| Using control surface functions                                                                                             |
| Fader section operation  9    About banks  9    Operating the fader section  9    R8 level meters (Audio interface use)  10 |
| Setting the function keys                                                                                                   |
| Control surface functions quick reference guide                                                                             |
| Mixer in audio interface mode  13    Volume, reverb send, pan  13    Stereo link  13    Balance  13                         |
| Tuner  14    Chromatic tuner                                                                                                |
| Effects in audio interface mode  15    INSERT effect  16    SEND return effect  16                                          |
| Working with patches  16    Patch operations  16    Patch initialization (factory reset)  16                                |

## Audio interface and control surface

This section explains how to connect the unit with a computer and how to set up and use the audio interface and control surface functions of the **R8** with a DAW and other software.

#### Functions of the audio interface and control surface

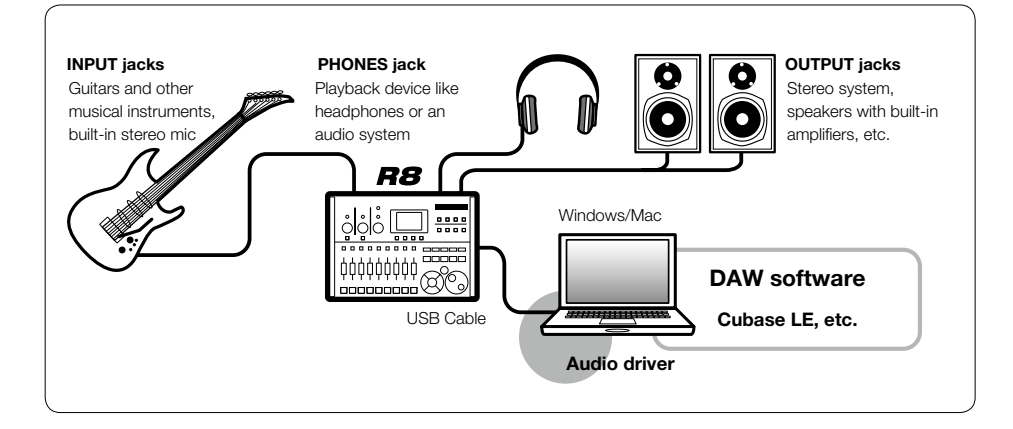

#### Audio interface

The **R8** inputs and outputs can be used as a Hi-Speed USB 2.0 audio interface with 2 inputs and 2 outputs at quality up to 24-bit/96kHz. Effects can be used when the sampling rate is 44.1 kHz, and the unit can be powered by a computer's USB bus.

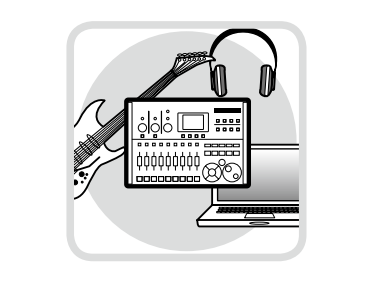

#### Control surface functions

Control surface functions can be used to control DAW software on a computer via USB. Transport operations, including playback, recording and stopping, and physical control of the DAW faders are possible. Furthermore, various other DAW software functions can be mapped to the F1~F5 keys (assignable functions depend on the DAW used).

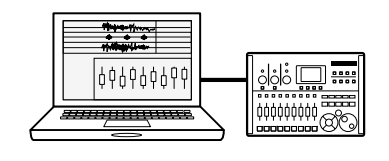

# ■ Supports input from a variety of sources, including guitars, mics and line level instruments

The two onboard jacks include one highimpedance input. Both accept XLR and standard phone plugs and can provide phantom power (24 or 48V).

Many sources are supported from highimpedance guitars and basses to dynamic and condenser microphones and linelevel devices like synthesizers. In addition, the built-in high-performance condenser microphones are convenient for recording acoustic guitars and vocals.

#### Versatile effect functions

Built-in insert effects can be applied to specific channel paths, and two-types of send/return effects work via the mixer send/return. These effects can be applied when recording, of course, but they can also be applied to only the monitor output. For example, when recording vocals, you can apply reverb only to the monitor signal to make singing easier.

#### Comprehensive built-in mixer

Using the **R8** mixer, you can make a mix for monitoring. When simultaneously recording guitar and vocals, for example, you can adjust volume balance, panning and reverb levels.

Moreover, you can also adjust the balance between the built-in mixer and the sound sent from a computer.

#### Multifunction tuner

In addition to standard chromatic tuning, the on-board multifunction tuner also supports 7-string guitar, 5-string bass and various drop tunings.

- The SD 🦇 and 💒 SDHC logos are trademarks.
- Windows® and Windows 7® are registered trademarks of Microsoft® in the USA.
- · Macintosh® and Mac OS® are trademarks of Apple Inc.
- Steinberg and Cubase are registered trademarks of Steinberg Media Technologies GmbH.
- Intel® and Pentium® are trademarks of Intel Corporation.
- Mackie Control is a registered trademark of LOUD Technologies.
- All other product names, registered trademarks, and company names mentioned in this documentation are the property of their respective owners.

In order to improve the product, specifications might be changed without advance notice.

## Connecting and disconnecting in audio interface mode

This is an overview of connecting and disconnecting the *R8* to a computer with a USB cable. For details, see the included "Cubase LE Startup Guide".

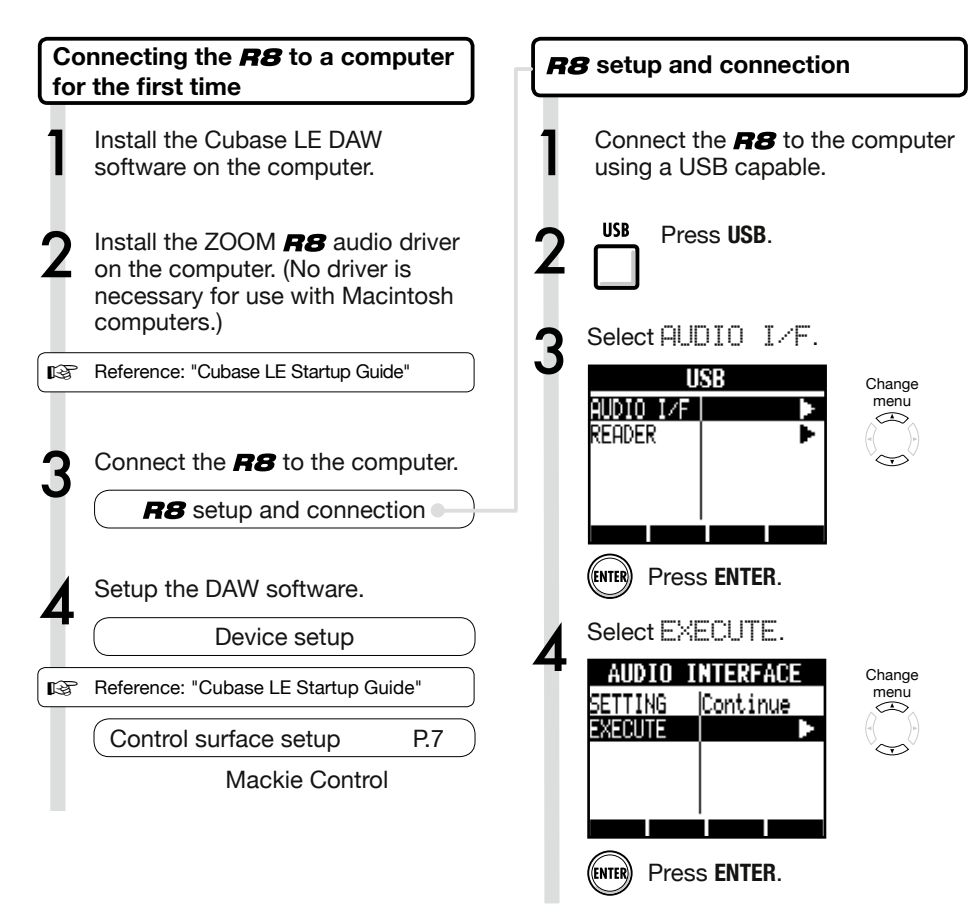

## NOTE

- The ZOOM **R8** audio driver is essential for using the **R8** as an audio interface with DAW software such as Cubase LE. (No driver is necessary for use with Macintosh computers.)
- Download the latest **R8** audio driver from the Zoom Corporation website. http://www.zoom.co.jp/

Audio interface manual

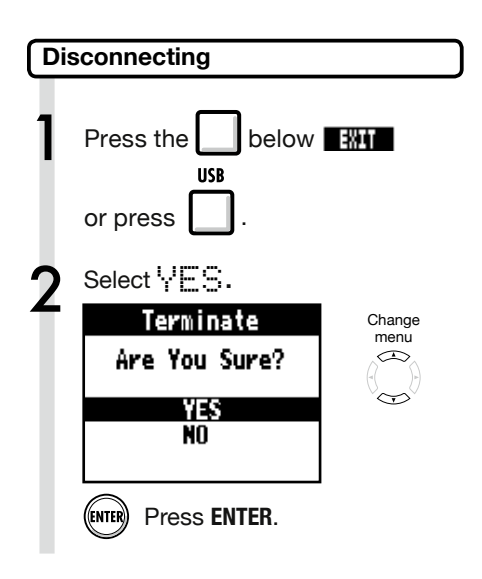

## NOTE

#### Select CONTINUE to use the same settings as last time.

- INSERT EFFECT settings
- SEND RETURN EFFECT settings
- Mixer settings
- TUNER settings

```
Select RESET to restore default settings for each item.
```

- The audio interface and control surface functions of the **R8** can be used by drawing power through a USB cable from the USB bus.
- We recommend always using the latest **R8** system software.

## Using control surface functions

When using the **RB** connected by USB as an audio interface, the **RB** keys and faders can be used to control Cubase LE's transport and mixer.

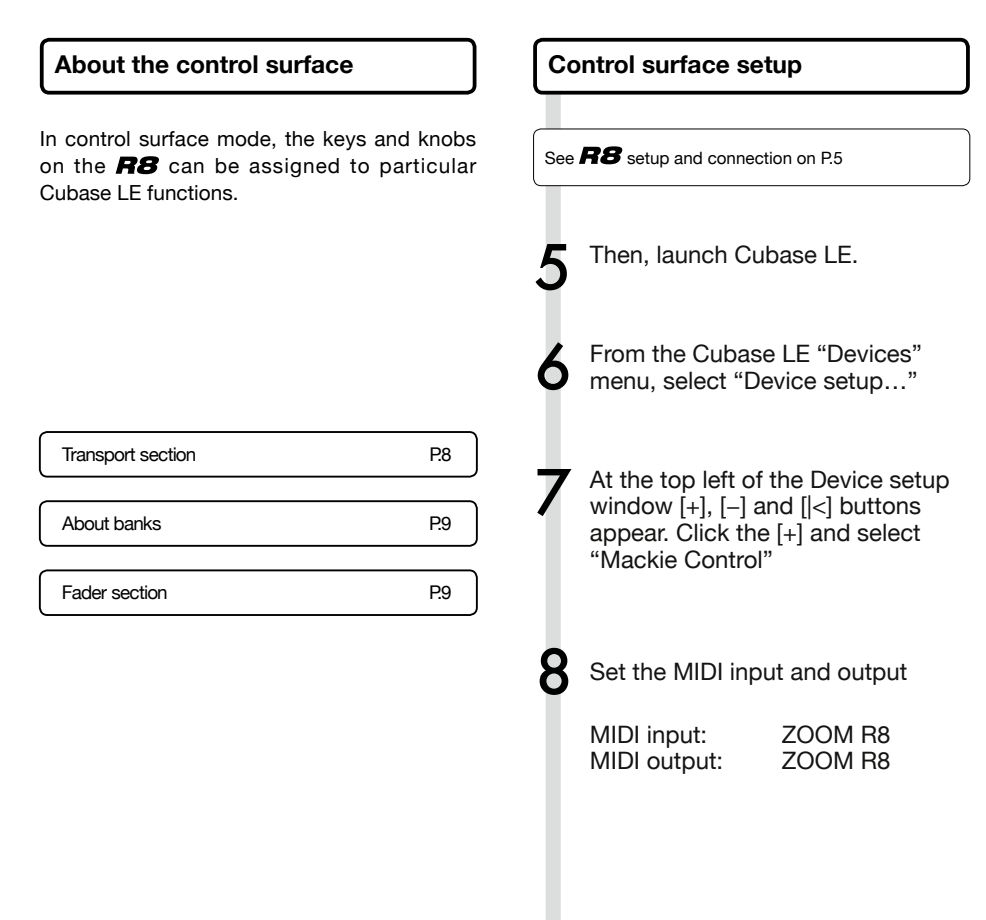

## HINT

#### Assigning keys

For a list of functions that can be assigned to the knobs and keys of the **R8**, as well as other transport/function keys that are supported by Cubase LE, please consult the "Control surface functions quick reference guide" in this manual.

P.12

## HINT

The display of MENU etc. may be different depending on the version of Cubase LE. Please refer to your Cubase LE manual.

#### **Transport section**

By setting up the control surface, the **R8** transport section keys can be assigned to individual functions in Cubase LE.

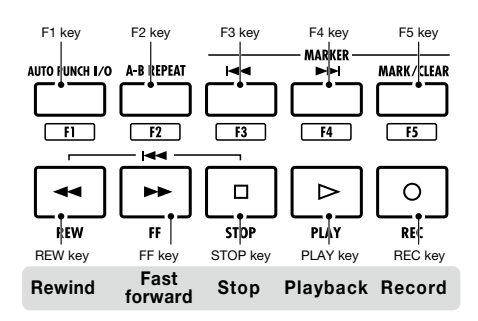

## HINT

You can connect a footswitch to the **CONTROL IN** jack to start and stop playback, and change effect patches, for example, with your foot when using the **R8** as an audio interface.

P.113

## Fader section operation

Using the faders and status keys of the fader section, you can adjust the volume of corresponding Cubase LE tracks, mute and solo them, and arm them for recording.

#### About banks

After setting up control surface operation, the main parameters of Cubase LE can be operated using the **R8** fader and status keys.

A group of tracks operated by the faders and status keys is called a "bank." With the **R8**, one bank of 8 adjacent tracks can be controlled.

For example, if fader 1 is assigned to Cubase LE track 1, tracks 1-8 can be controlled as shown in the following diagram.

| Status keys &<br>Faders | 1    | 2    | 3    | 4    | 5    | 6    | 7    | 8    |
|-------------------------|------|------|------|------|------|------|------|------|
| Track                   | Tr.1 | Tr.2 | Tr.3 | Tr.4 | Tr.5 | Tr.6 | Tr.7 | Tr.8 |

As the diagram shows, when tracks 1~8 are selected, pressing beneath the selected beneath the selected beneath below.

| Status keys &<br>Faders | 1    | 2     | З     | 4     | 5     | 6     | 7     | 8     |
|-------------------------|------|-------|-------|-------|-------|-------|-------|-------|
| Track                   | Tr.9 | Tr.10 | Tr.11 | Tr.12 | Tr.13 | Tr.14 | Tr.15 | Tr.16 |

#### Push Deneath

The next lower bank of eight tracks (channels) is assigned to the fader section.

## Push 🗌 beneath

The next higher bank of eight tracks (channels) is assigned to the fader section.

#### Operating the fader section

Assign the Cubase LE tracks (channels) that you want to control to the fader section.

2 Use the faders to control the volumes of the corresponding tracks.

The faders control the volumes of their respective tracks. Change the master volume by moving the Master Fader.

To change the function of the status keys for all the tracks, press the soft key for the desired function.

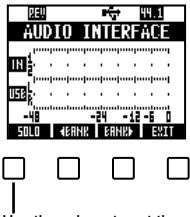

Use these keys to set the functions of the status keys

#### R8 level meters (Audio interface use) REN ÷ 44.1 AUDI NTERFACE

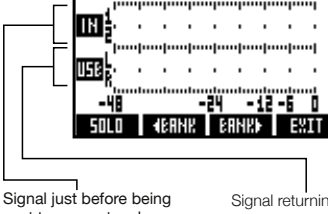

sent to computer shown

Signal returning from the computer shown.

#### **Checking DAW recording levels**

Set "REC SIGNAL" (in the INSERT EFFECT menu) to set whether signals are sent to the computer "UET" (with effect) or "DEY" (without effect).

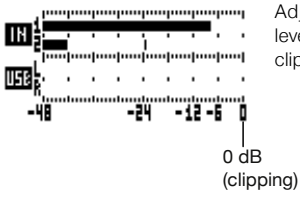

Adjust so that the level meters do not clip (reach 0 dB).

## Setting the function keys

The five keys above the transport keys can be used as function keys ( $F1\sim F5$ ) and assigned as desired.

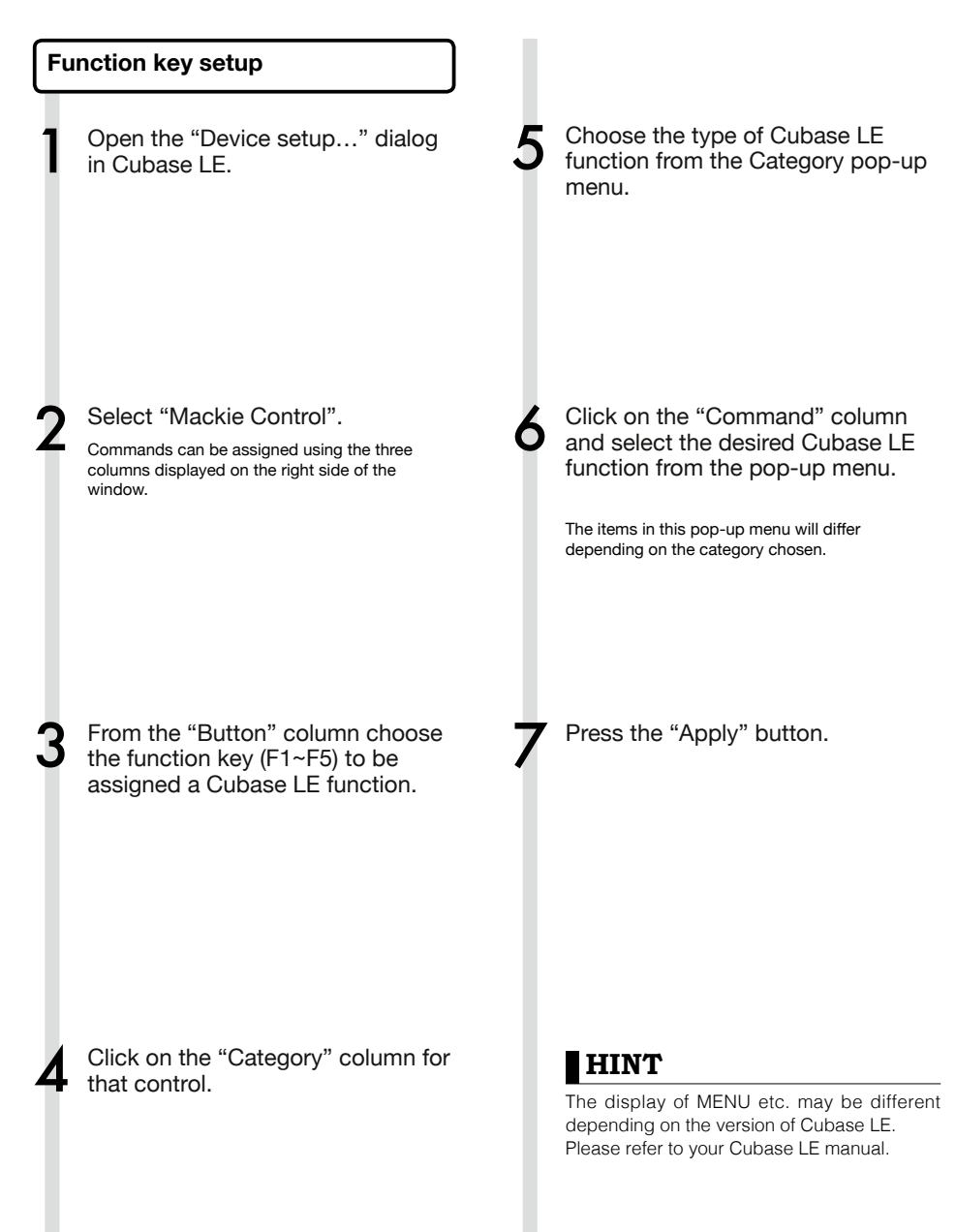

## Control surface functions quick reference guide

|                   | Control            | Explanation                                                             |  |  |  |  |  |  |
|-------------------|--------------------|-------------------------------------------------------------------------|--|--|--|--|--|--|
|                   | Status keys        | Turns mute, solo or record arming on/off for tracks                     |  |  |  |  |  |  |
| Fader section     | 1–8 faders         | Controls the volume of the corresponding tracks                         |  |  |  |  |  |  |
|                   | MASTER fader       | Master volume operation                                                 |  |  |  |  |  |  |
| Display section   | Soft keys          | Change functions of status keys, change banks and end connection (EXIT) |  |  |  |  |  |  |
|                   | Cursor keys        | Performs the same functions as the computer arrow keys                  |  |  |  |  |  |  |
|                   | DIAL               | Moves the project cursor position                                       |  |  |  |  |  |  |
|                   | REW key            | Rewind                                                                  |  |  |  |  |  |  |
|                   | FF key             | Fast forward                                                            |  |  |  |  |  |  |
|                   | STOP key           | Stop                                                                    |  |  |  |  |  |  |
| Transport section | PLAY key           | Play                                                                    |  |  |  |  |  |  |
|                   | REC key            | Record                                                                  |  |  |  |  |  |  |
|                   | AUTO PUNCH I/O key | Depends on the F1 key setting                                           |  |  |  |  |  |  |
|                   | A-B REPEAT key     | Depends on the F2 key setting                                           |  |  |  |  |  |  |
|                   | (marker) key       | Depends on the F3 key setting                                           |  |  |  |  |  |  |
|                   | (marker) key       | Depends on the F4 key setting                                           |  |  |  |  |  |  |
|                   | MARK/CLEAR key     | Depends on the F5 key setting                                           |  |  |  |  |  |  |

## Mixer in audio interface mode

In audio interface mode you can make a mix for monitoring using the **R8** internal mixer. In addition, you can adjust the balance of the sound from the internal mixer and from the computer.

#### Volume, reverb send, pan

You can be adjust the reverb send, pan, volume and stereo link settings in the same way as in recorder mode.

Operation is the same as in recorder mode. (Reference: Operation Manual P.42)

#### PAN/EQ menu

#### VOLUME

Adjust the volumes of INPUTS 1–2.

| In       | put1 → |           |
|----------|--------|-----------|
| PAN      | Center | 0–127 (in |
| REV SEND | 0      | Default v |
| VOLUME   | 100    |           |
| ST LINK  | Off    |           |
|          |        |           |
|          |        |           |

0–127 (increments of 1) Default value: 100

#### **REV SEND**

Adjust the reverb send levels of INPUTS 1-2.

| In       | eut1   | Þ       |
|----------|--------|---------|
| PAN      | Center | 0       |
| REV SEND | 0      | C       |
| VOLUME   | 100    | ٦F      |
| ST LINK  | Off    | II<br>r |
|          |        |         |
| 0N/OFF   |        |         |

~100 (increments of 1) Default value: 0 Reverb only affects the nonitored signal (as in ecording mode).

#### PAN (BALANCE)

Adjust the pan for INPUTS 1-2.

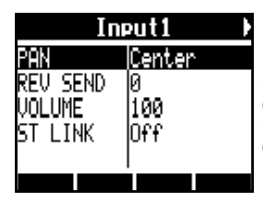

L100~R100 (increments of 2) Default value: Center (as in recording mode)

#### **Stereo link**

Link **INPUT 1 and 2** to handle them as stereo pairs.

| Input1/2 |        |  |  |  |  |  |  |  |
|----------|--------|--|--|--|--|--|--|--|
| Pan      | Center |  |  |  |  |  |  |  |
| REV SEND | 0      |  |  |  |  |  |  |  |
| VOLUME   | 100    |  |  |  |  |  |  |  |
| ST LINK  | On     |  |  |  |  |  |  |  |
|          |        |  |  |  |  |  |  |  |
|          |        |  |  |  |  |  |  |  |

On/Off

Default setting: Off

By setting up a stereo link, volume, reverb send and pan track parameters can be shared by **INPUT 1 and 2**. (Reference: Operation Manual P.29)

#### Balance

In audio interface mode, the balance of the input monitoring signal and the signal from DAW software (the computer) can be adjusted with the **BALANCE** knob.

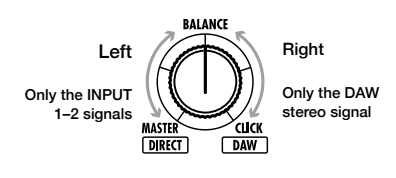

## NOTE

The reverb send, pan, volume and stereo link settings are all saved when you end (EXIT) audio interface mode and can be used again the next time.

## Tuner

The **R8** tuner can be used as when in audio interface mode. For details, see the Operation Manual (P.108).

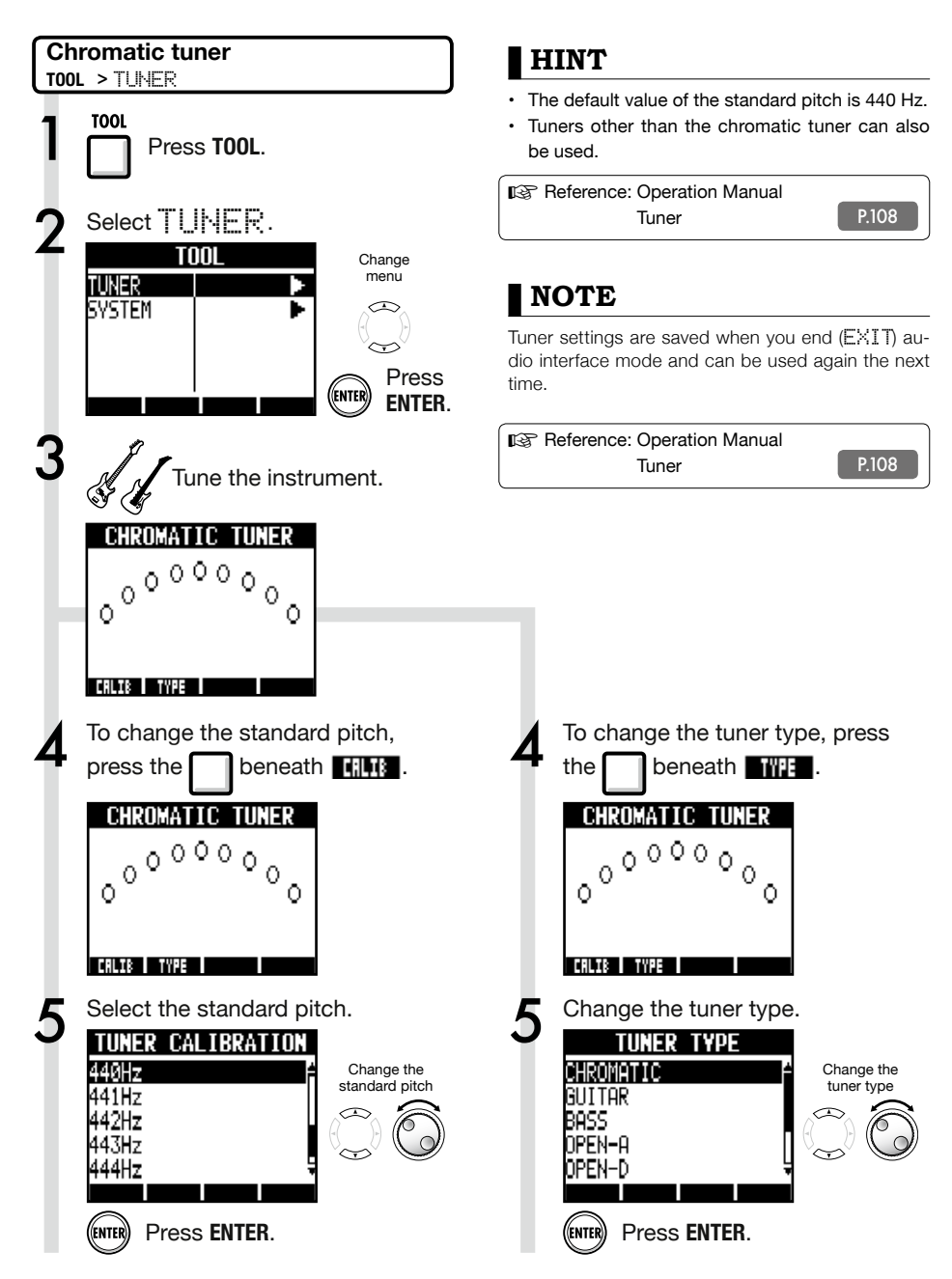

## Effects in audio interface mode

The **FB** insert and send-return effects can both be used when the sampling frequency is set to 44.1 kHz. Basic operation is the same but there are a few differences in the menus.

#### Insert effect

As in recording mode, you can select the insert location and the insert effect algorithm, as well as the effect patches to be applied to the signal being recorded.

#### Send return effect

When used as an audio interface, the send reverb can only be used for monitoring. As in recorder mode, use the SEND REVERB EFFECT menu to change the patch and use the PANZEQ menu to set the REV\_SEND level that adjusts the reverb depth.

#### **INSERT EFFECT** menu options

Select the insert location

Insert on any INPUT 1-2.

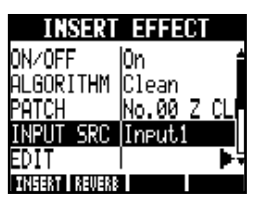

(Reference: Operation Manual P.45)

Setting the reverb send level

#### REVERB SEND

Adjust the amount of reverb using the REU SEND level of the PAN/EQ menu.

| Input1 🕨 |          |  |  |  |  |  |  |  |
|----------|----------|--|--|--|--|--|--|--|
| PAN      | L100     |  |  |  |  |  |  |  |
| REV SEND | 0        |  |  |  |  |  |  |  |
| VOLUME   | 0        |  |  |  |  |  |  |  |
| ST LINK  | Off      |  |  |  |  |  |  |  |
|          | <u> </u> |  |  |  |  |  |  |  |

(Reference: Operation Manual P.44) (Reference: Audio interface manual – Mixer P.26)

#### Apply the effect only to monitoring

The effect can be set to only be applied to the monitoring signal and to not affect signals recorded in DAW software.

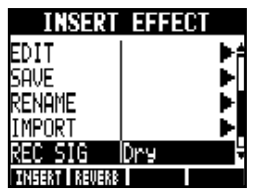

(Reference: Operation Manual P.89)

## NOTE

- Effects can only be used when the sampling rate is 44.1 kHz. At all other times they are turned OFF.
- Insert and send return effect settings are saved when you end (EXIT) audio interface mode and can be used again the next time.

# Audio interface manua

## Working with patches

After making many changes, you can restore a patch to its pre-edited settings by initializing it. This will return it to its factory preset condition.

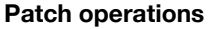

For both insert and send return effects

Menus used for patch operations

#### Selecting patches

**INSERT EFFECT/SEND REVERB** Select a patch from an algorithm to use an insert or send reverb effect. (Reference: Operation Manual P.83)

#### Editing patches (EDIT)

By adjusting effect module parameters and levels, you can create the desired result. (Reference: Operation Manual P.84)

#### Importing patches (IMPORT)

All effect algorithms (and reverb patches) or a single one can be imported from a selected project on the **R8**.

(Reference: Operation Manual P.87)

In audio interface mode, one complete set of effect data is saved for the mode. There are no project based settings.

#### Saving patches (SAVE)

Edited patches can be saved. (Reference: Operation Manual P.86)

#### Initializing patches (INITIAL)

Patches can be restored to their original factory settings. (This option is only available in audio interface mode.)

#### Changing patch names (RENAME)

The name of the currently selected patch can be changed.

(Reference: Operation Manual P.88)

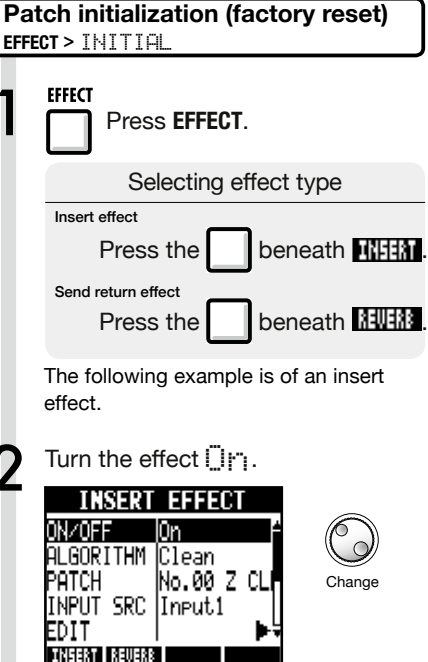

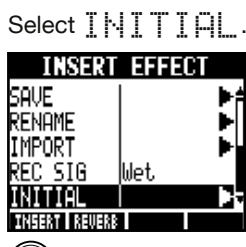

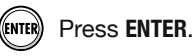

PATCH

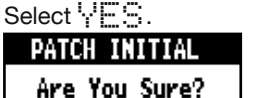

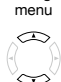

Change

Change menu

 $\sim$ 

Press ENTER. ENTER

YES

NN

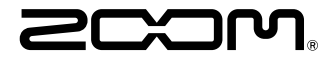

4-4-3 Kandasurugadai, Chiyoda-ku, Tokyo 101-0062 Japan Web Site: http://www.zoom.co.jp

## Cubase LE Startup Guide

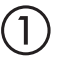

Install Cubase LE referring to the bundled 'Download access code sheet'.

Download the latest driver from ZOOM website (www.zoom.co.jp) and install it.

Connect the ZOOM unit to the computer. Please refer to Operation Manual how to connect.

| Together with this piece of hardware you are en                                                                                                    | tilled to download a full version of Cubase LE                                                                                                    |
|----------------------------------------------------------------------------------------------------|----------------------------------------------------------------------------------------------------|
| Cubase LE download instructions                                                                                                    |                                                                                                    |
| To download your full version of Cubase LE, plea                                                                                                    | aso follow this link:                                                                                                    |
| www.steinberg.net/getcubasele<br>During the distribut process you will be wheel to ent                                                                                                    | or the accuracy could on the bottom of this sheet                                                                                                    |
| <br>                                                                                                    |                                                                                                    |
| Informations sur le fellichargement de Cubase LE<br>Nes extens pa van pellant pletenat de une saven, point<br>Lacht de ce mont aux dere det la convene megite de Cabas LE                                                                                                    | Colorse LE Deventeed Information<br>We studies how sid laid at how must belt:<br>Mo de Laid deas Geries have Se and do Develtgerg per storal                                                                                                    |
| Instructions de Valledargement de Colone LE<br>For Mindeur de venir platés et Colone L. And L. And M. Andre andre<br>a la stade<br>en la stade de la segunda de la stade de la segunda de la segunda de<br>Pediate george de Seintegrent, il van en demachéemente ode<br>d'ante que a traver en las de colo halfe d'alemation. | Dowind out Claus IT Measurements.<br>So entration Sim Bro Dahnes IT Worken<br>Une her totelsen Salam IT went howardstallen, eden Teilten<br>blyrten Unit von Sim Sin der preteintende<br>Weiterschaft und sim Sin Sin Sin Sin Sin Sin eine schwerten<br>Vergemeinte europfism.                                                                                                    |
| Información para descargar Column LE<br>Sonnou un data nucle s'anergodate.<br>Ans on mix unid de la brieden und fore dendo a decargo auxentific<br>oregión de Laberti.                                                                                                    | Informazioni per il download di Cobase LE<br>Vegetos o los declaritos angelo poldo.<br>Infore a parti inform, a era lopublijal matori la vester con<br>di labori E                                                                                                    |
| Instructiones para discorrar Educe II.<br>Para lonorgan ar unità plata di Calas II. quel depinto veisor.<br>versa atticiones parte photosolistico<br>Denne d'optoso de lonorga attici montecia interiora di cidigo de accorr<br>que a monantha en educato de veinención.                                                       | Intractioni per socalizare Dalaces LE<br>Per sociare protocores Dalace LL copits is induced at his disopti-<br>serve scheduler, participate classical<br>Mi canci de processo il diverbad caricchierchi il antos di azonno che si<br>troso ni farlo al processo luglio flazzados.                                                                                                    |
| Datasa レダウンロードについて                                                                                                    | Dubane IF下就信息                                                                                                    |
| Pylantary Wei ページよう Educe は ダウンロードあモごん チいた                                                                                                    | 我们进程包裹求我们的联合品。                                                                                                    |
| telenaLEのダウンロード方法                                                                                                    | Colore LT R. W. R. Colore Colored Colored Colo |
| は、中国の相互シットになったなから、<br>身体に動き出す。いただから知識<br>ダウンロード時にあらートの下部に目期されたアクセスコードも入力<br>するようによれられます。                                                                                                    | >教史设施和本的Material、建筑新行下间运<br>www.chicheng.antipriculeantia<br>在下型过程中、这项店会接示意味入在这分表单处即可接受<br>计可充实。                                                                                                    |
| Dewnload ac                                                                                                    | cees code:                                                                                                    |
| VVVVV VVVVV VVV                                                                                                    | ~~ ~~~~                                                                                                    |

Download access code sheet

Startup Cubase LE, select "Device Setup..." from the "Devices" menu, and click "VST audio system" in the Devices Column.

Select the downloaded driver or the devices including the ZOOM model names here. e.g. H Series Multi Track is shown as following.

| 📀 Device Setup          |                                                  |
|-------------------------|--------------------------------------------------|
| + - H<br>Devices        | VST Audio System                                 |
| MIDI<br>MIDI Port Setup | Release Driver when Application is in Background |

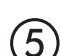

Select "VST Connections" from "Devices" menu and set the input and output device ports to the downloaded driver or the devices including the ZOOM model names. For multi-track supported models, click "Add Bus" and add the input bus. e.g. H Series Multi Track is shown as following.

| Inputs Outp     | outs     |                                |                            |
|-----------------|----------|--------------------------------|----------------------------|
|                 | Add Bus  | Presets -                      |                            |
| Bus Name        | Speakers | Audio Device                   | Device Port                |
| 🖃 🕼 Stereo In   | Stereo   | ZOOM H Series Multi Track ASIO | $\mathbf{N}$               |
| Left            |          |                                | DOM H Series Multi T IN L  |
| Right           |          |                                | .OOM H Series Multi T IN R |
| 🖻 - Stereo In 2 | Stereo   | ZOOM H Series Multi Track ASIO |                            |
| Left            |          |                                | ZOOM H Series Multi T IN 1 |
| -o Right        |          |                                | ZOOM H Series Multi T IN 2 |

Select "New Project" from the "File" menu.

"Project Assistant" window opens in order to select a project template. Click "More", select "Empty", and then click the "Create" button to display the project window.

| 🕼 Cubase Elements 7 - [C | ubase Element | s 7 Project - Untiti | ed1]          |            |               |       |         |       |     |    |        |    |    | ×   |
|--------------------------|---------------|----------------------|---------------|------------|---------------|-------|---------|-------|-----|----|--------|----|----|-----|
| 🔄 File Edit Project      | Audio MIDI    | Media Transpor       | t Devices Win | dow Help S | Steinberg Hub |       |         |       |     |    |        |    | -  | 8 × |
| 0 II (0) II (            | M @ I         | <b>&gt;</b> •        | 1 - 20        | SQX0       | 100           | - * × | . # = : | Q T . | Bar | v  | Q 1/16 | _  |    |     |
|                          |               |                      |               |            |               |       |         |       |     |    |        |    |    |     |
|                          |               |                      |               |            |               |       |         |       |     |    |        |    |    |     |
|                          | m             |                      | [             |            | 7             |       | 11      | 12    |     | 17 | 10     | 21 |    | 5   |
|                          |               |                      | l l           | Í          |               | Í     |         | 15    | 1.5 | ., |        |    | 15 | 1   |
|                          |               |                      |               |            |               |       |         |       |     |    |        |    |    |     |
|                          |               |                      |               |            |               |       |         |       |     |    |        |    |    |     |
|                          |               |                      |               |            |               |       |         |       |     |    |        |    |    |     |
|                          |               |                      |               |            |               |       |         |       |     |    |        |    |    |     |

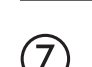

8

9

 $\left( 6 \right)$ 

Select "Add Track">"Audio" from "Project" menu and add new audio track.

| Record Time Max    | 1038 hours 10 mins |            | Record Format | 44.1 kHz - 16 Bit | Project Frame Ra | te 30 fps | Project | Pan Law | Equal Power |    |
|--------------------|--------------------|------------|---------------|-------------------|------------------|-----------|---------|---------|-------------|----|
| No Object Selected |                    |            |               |                   |                  |           |         |         |             |    |
| 🛇 No Track Preset  | Q                  |            | اسات اها      |                   | )  <br>          | 7         | 9       | 11      | 13          | 15 |
| 1 Audio 01         | •0                 | 1 <b>m</b> | S Audio 01    |                   | New audio        | track     |         |         |             |    |
| MSRW               |                    |            |               |                   |                  |           |         |         |             |    |
| 00                 | 0                  |            |               |                   |                  |           |         |         |             |    |

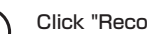

Click "Record" button on the Transport panel and start recording.

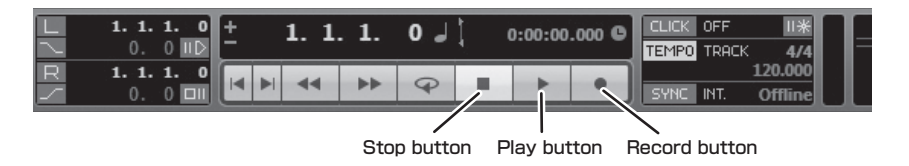

Recording starts. Click "Stop" button to stop recording.

Click "Play" button to check the recording.

This is all for the basic setting.

For more information, please refer to the Documentation from "Help" in Cubase LE or visit Steinberg website (www.steinberg.net/en/home).

The Menu items are subject to change. Please refer to the Cubase LE Operation Manual in such cases.